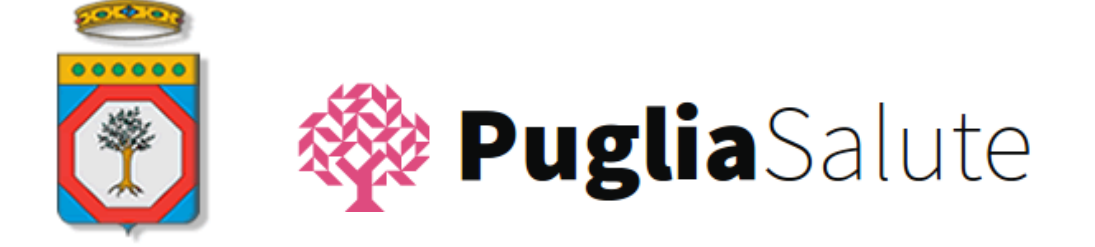

I

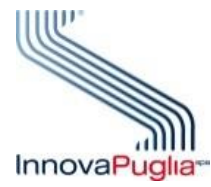

## Portale regionale della Salute

# Medicina dello Sport

# Servizi dedicati a Società/Associazioni sportive

Versione 1.0

Giugno 2017

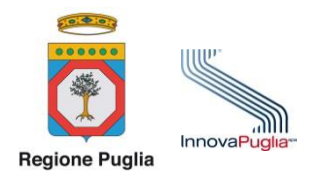

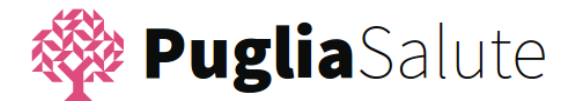

## INDICE DEI CONTENUTI

| 1 | IN   | IRODUZIONE                                                    | 4  |
|---|------|---------------------------------------------------------------|----|
|   | 1.1  | SCOPO DEL DOCUMENTO                                           | 4  |
|   | 1.2  | Scenario                                                      | 4  |
|   | 1.3  | COME OTTENERE LE CREDENZIALI SPID                             | 5  |
|   | 1.4  | COME OTTENERE LE CREDENZIALI IDP DELLA REGIONE PUGLIA         | 6  |
| 2 | SE   | RVIZI PER SOCIETÀ/ASSOCIAZIONI SPORTIVE                       | 8  |
|   | 2.1  | COME ACCEDERE AI SERVIZI PER LE SOCIETÀ/ASSOCIAZIONI SPORTIVE | 8  |
|   | 2.1. | .1 Accesso con credenziali SPID                               | 10 |
|   | 2.1. | 2 Accesso con credenziali IdP Regione Puglia                  | 10 |
|   | 2.2  | PRESENTAZIONE ISTANZA DI ACCESSO AI SERVIZI                   | 12 |
|   | 2.3  | STATO DELLE ISTANZE DI ACCESSO AI SERVIZI                     | 18 |
|   | 2.4  | PRESENTAZIONE ISTANZA DI VISITA PER GLI ATLETI                | 19 |
|   | 2.5  | PRENOTAZIONE DELLA VISITA E VISITA                            | 23 |
|   | 2.6  | CONSULTAZIONE DEL FASCICOLO DELLA SOCIETÀ                     | 23 |
|   |      |                                                               |    |

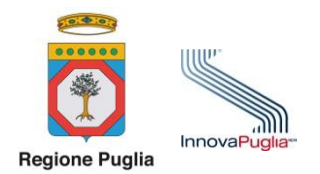

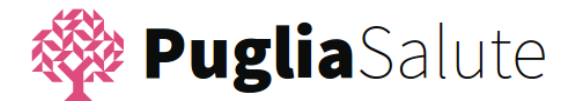

## ACRONIMI

| ACRONIMO | SIGNIFICATO                                               |
|----------|-----------------------------------------------------------|
| IdP      | Identity Provider della Regione Puglia                    |
| PdS      | Portale della Salute                                      |
| OTP      | One Time Password                                         |
| SIMS     | Sistema Informativo regionale per la Medicina dello Sport |
| SPID     | Sistema Pubblico di Identità Digitale                     |

#### DEFINIZIONI

| TERMINE            | SIGNIFICATO                                                                                                    |
|--------------------|----------------------------------------------------------------------------------------------------|
| Credenziali deboli | Credenziali di accesso che sono state rilasciate ad una persona senza aver verificato<br>l'identità della persona stessa                                                                                                    |
| Credenziali forti  | Credenziali di accesso che sono state rilasciate ad una persona dopo aver verificato<br>l'identità della persona e la corrispondenza con la persona avente richiesto le<br>credenziali.<br>Nel contesto del documento identificano credenziali SPID Livello 2 e credenziali IdP<br>Regione Puglia.                            |
| One Time Password  | <ul> <li>Codice temporaneo di accesso utilizzabile solo una volta (codice "usa e getta").</li> <li>Può essere generato:</li> <li>da un sistema remoto e trasmesso via SMS all'utente;</li> <li>mediante un dispositivo fisico in possesso dell'utente</li> <li>mediante una APP associata all'utente e al servizio</li> </ul> |
| SPID - Livello 1   | Credenziali che permettono di accedere ai servizi online attraverso un nome utente e<br>una password scelti dall'utente.<br>Utilizzato per servizi che richiedono una minima garanzia di sicurezza                                                                                                    |
| SPID - Livello 2   | Credenziali che permettono l'accesso attraverso un nome utente e una password scelti<br>dall'utente, più la generazione di un codice temporaneo di accesso (One Time<br>Password).<br>Utilizzato per servizi che richiedono una maggiore garanzia di sicurezza                                                                |
| SPID - Livello 3   | Credenziali che richiedono, oltre al nome utente e la password, il possesso di un<br>supporto fisico (es. smart card) per l'identificazione.<br>Utilizzato per servizi che richiedono una maggiore garanzia di sicurezza<br>Ad oggi sono disponibili solo identità SPID di primo e secondo livello.                           |

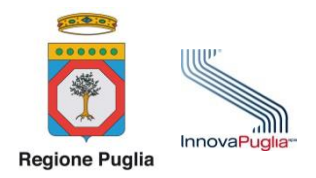

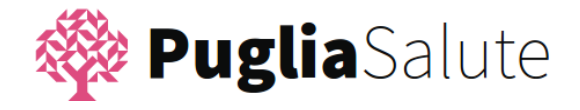

## **1** INTRODUZIONE

## 1.1 SCOPO DEL DOCUMENTO

Il documento rappresenta la guida all'utilizzo dei servizi telematici messi a disposizione delle società/associazioni sportive nella sezione del Portale della Salute (<u>http://www.sanita.puglia.it</u>) dedicata alla Medicina dello Sport.

#### 1.2 SCENARIO

Il servizi telematici messi a disposizione delle società/associazioni sportive nella sezione del Portale della Salute (<u>http://www.sanita.puglia.it</u>) dedicata alla Medicina dello Sport sono raggiungibili su Internet mediante il percorso:

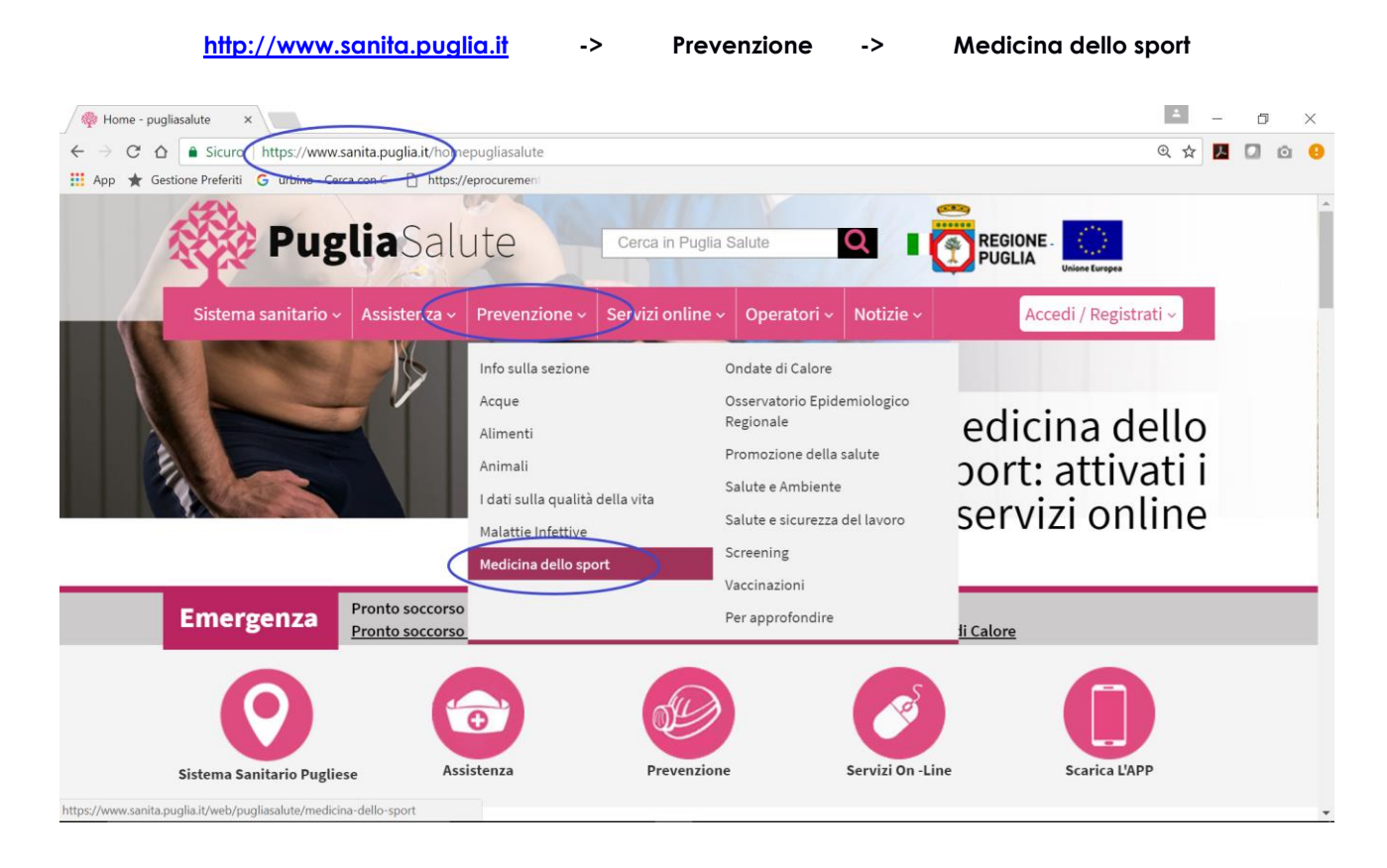

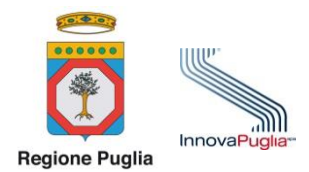

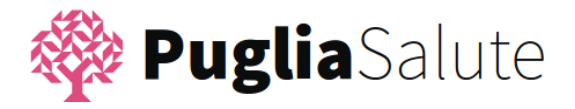

ovvero raggiungibile all'indirizzo

#### https://www.sanita.puglia.it/web/pugliasalute/medicina-dello-sport

I servizi disponibili supportano le attività che il Presidente di una società/associazione sportiva deve realizzare per gli atleti che intende tesserare o che sono già tesserati per il rilascio della certificazione di idoneità all'attività sportiva agonistica.

I servizi sul Portale della Salute potranno essere utilizzati dai seguenti soggetti:

- dal Presidente della società/associazione sportiva
- da uno o più **delegati** ad operare sul Portale della Salute per conto **del Presidente della** società/associazione sportiva.

Nel seguito si farà riferimento a "*utente*" per indicare il Presidente della società/associazione sportiva o un suo effettivo delegato.

L'utente deve compiere una sola volta le seguenti azioni:

- Dotarsi di credenziali SPID Livello 2 per accedere ai servizi disponibili sul Portale della Salute della Regione Puglia. Qualora già in possesso dell'utente possono essere utilizzate le credenziali del Sistema di Identità digitale della Regione Puglia, sebbene queste credenziali saranno in prospettiva non più supportate.
- 2) Presentare l'Istanza di accesso ai servizi di Medicina dello Sport;

mentre dovrà eseguire ogni volta che lo ritiene necessario le seguenti azioni:

- 3) Presentare Istanza di visita per gli atleti;
- 4) Consultare il **fascicolo della Società**.

#### **1.3** COME OTTENERE LE CREDENZIALI SPID

Il **Sistema Pubblico di Identità Digitale**, **SPID**, è la soluzione - promossa dal governo nazionale - che consente di accedere a tutti i servizi online della Pubblica Amministrazione con un'unica personale Identità Digitale utilizzabile da computer, tablet e smartphone.

Delle varie tipologie di credenziali SPID è richiesto il Livello 2 che prevede l'utilizzo di un sistema di autenticazione basato su uno username e su 2 fattori: password e One Time Password (OTP). La OTP è di norma generata per ogni accesso dal Gestore SPID e trasmesso via SMS all'utente.

Come specificato alla pagina <u>https://www.spid.gov.it/richiedi-spid</u>, le credenziali SPID possono essere richieste a un gruppo di "gestori SPID" (o Identity Provider) che comprendono:

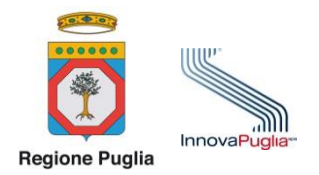

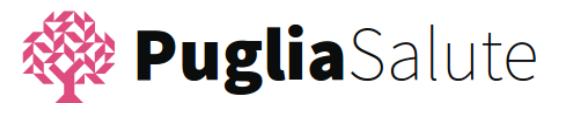

- Aruba
- InfoCert
- Poste Italiane
- Sielte
- TIM

https://www.poste.it/posteid.html http://www.sielteid.it/

https://identitadigitale.infocert.it/

https://www.pec.it/richiedi-spid-aruba-id.aspx

https://www.tim.it/tim-id

oltre a altri soggetti che sono in corso di definizione.

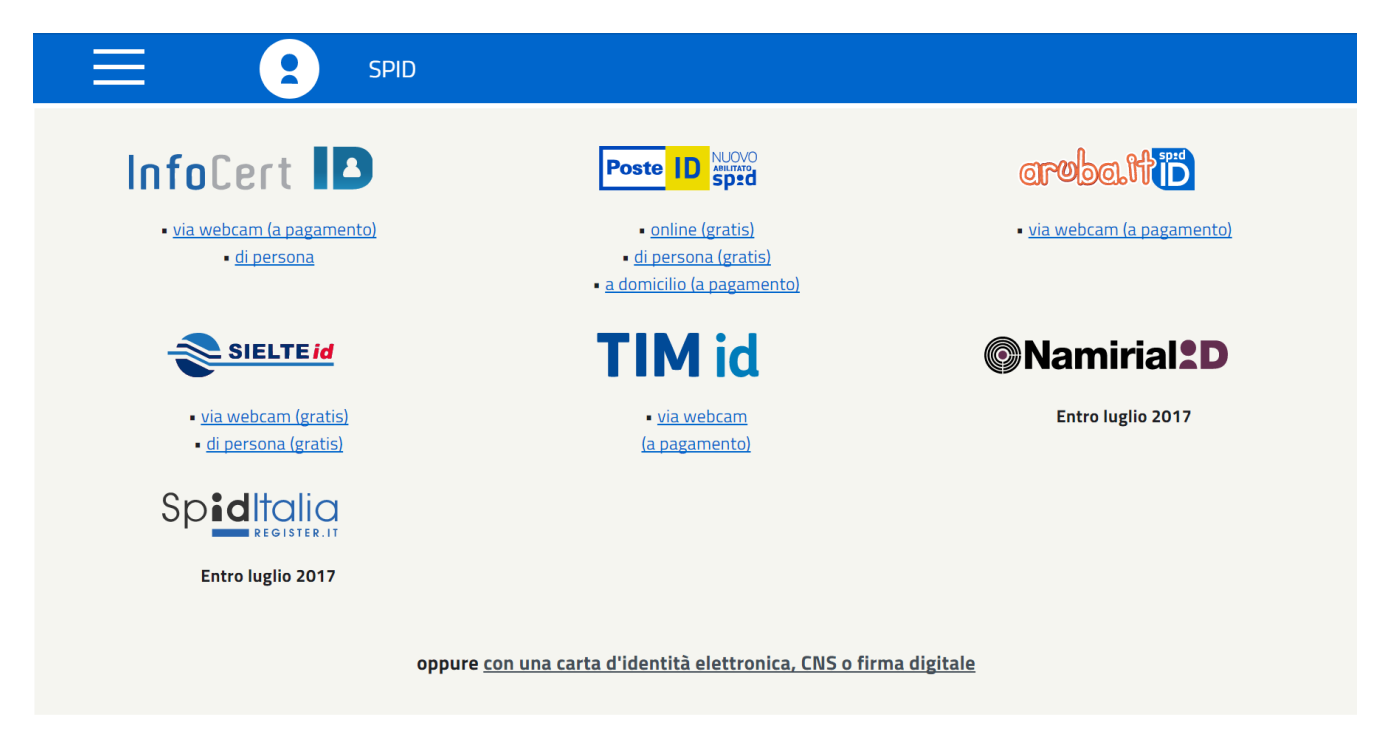

Consultare quindi i siti dei gestori precedenti per verificare la modalità di rilascio delle credenziali SPID.

La funzionalità delle credenziali SPID rilasciate dai vari gestori è equivalente. Risultano differenziate invece le condizioni e le modalità operative adottate per il rilascio delle credenziali.

L'attivazione delle credenziali SPID Livello 2 richiede il riconoscimento della persona a cui tali credenziali sono rilasciate. Tale riconoscimento può essere effettuato in varie modalità, alcune delle quali anche a pagamento, sebbene la forma più semplice e di norma gratuita prevede il riconoscimento presso uno sportello fisico organizzato dal gestore selezionato. Si consiglia pertanto di tenere conto anche di tali elementi nella scelta del gestore.

## 1.4 COME OTTENERE LE CREDENZIALI IDP DELLA REGIONE PUGLIA

In alternativa alle credenziali SPID è possibile utilizzare le credenziali IdP della Regione Puglia che, introdotte anni prima di SPID, costituiscono una soluzione che sarà in prospettiva sostituita totalmente da SPID.

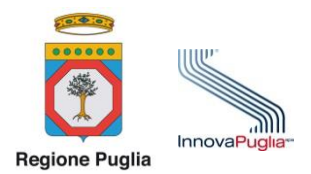

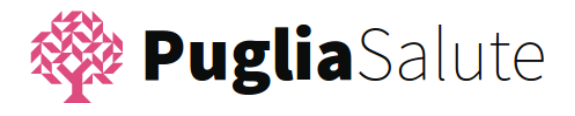

Le credenziali IdP della regione Puglia possono essere utilizzate da un utente se già in possesso delle stesse. Se l'utente non dispone di tali credenziali si raccomanda di dotarsi di credenziali SPID.

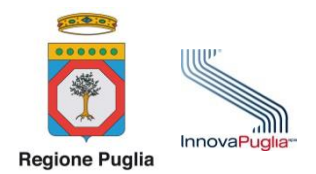

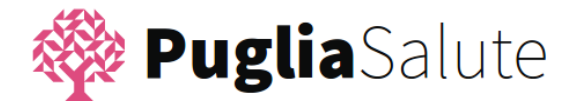

## **2** SERVIZI PER SOCIETÀ/ASSOCIAZIONI SPORTIVE

I servizi dedicati alle Società/Associazioni sportive sono accessibili attraverso il percorso di navigazione

http://www.sanita.puglia.it -> Prevenzione -> Medicina dello sport

che popone, oltre ad un testo informativo, l'elenco dei servizi differenziato per i vari soggetti destinatari: Medici certificatori, Società/Associazioni sportive, Cittadini.

| 🚳 Pu                                                                                                    | <b>glia</b> S     | Salute        | e                |                        | REGIONE<br>PUGLIA    | Unione Europea                                                                                                    |
|----------------------------------------------------------------------------------------------------|-------------------|---------------|------------------|------------------------|----------------------|----------------------------------------------------------------------------------------------------|
| Home Sistema sanita                                                                                                    | io 🗸 Assistenza 🗸 | Prevenzione - | Servizi online 🗸 | Operatori <del>-</del> | Notizie <del>-</del> | Accedi / Registrati <del>-</del>                                                                                                    |
| Prevenzione / Medicina                                                                                                    | dello sport       |               |                  |                        |                      |                                                                                                    |
| Prevenzione       / Medicina dello sport         Medicina dello sport         Nella Regione Puglia, l'attività certificatoria per attività sportiva agonistica di cui al D.M. 18.2.82         integrato dal D.M. 28.2.83, è disciplinata dalla Legge Regionale n.18 del 19 luglio 2013 e da         Regolamento Regionale n.7 del 9 aprile 2014.         Per ottemperare alla normativa su richiamata, la Regione Puglia si è dotata del Sistema Informativo<br>regionale per la Medicina dello Sport che si inserisce nel più ampio processo di semplificazione e<br>digitalizzazione dei procedimenti amministrativi e clinici.         Il sistema informativo è finalizzato alla gestione informatizzata:         • dell'Elenco Regionale dei Medici Certificatori specialisti in Medicina dello Sport         • delle procedure di rilascio della certificazione di doneità alla pratica sportiva agonistica |                   |               |                  |                        |                      | Servizi per Medici Certificatori<br>privati<br>Servizi per Società/Associazioni<br>Sportive<br>Elenco Regionale dei Medici<br>Certificatori<br>Normativa di riferimento |

Cliccare su "Servizi per Società/Associazioni sportive" per accedere ai servizi di interesse delle Società/Associazioni sportive.

I servizi dedicati alle Società/Associazioni sportive sono accessibili solo ad utenti in possesso di **credenziali forti** SPID o IdP Regione Puglia.

## 2.1 COME ACCEDERE AI SERVIZI PER LE SOCIETÀ/ASSOCIAZIONI SPORTIVE

Per accedere ai Servizi l'utente deve selezionare il tasto "Accedi".

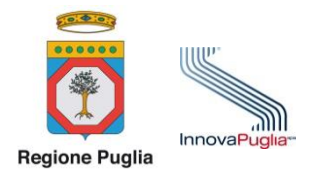

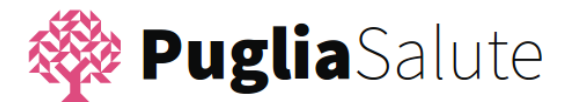

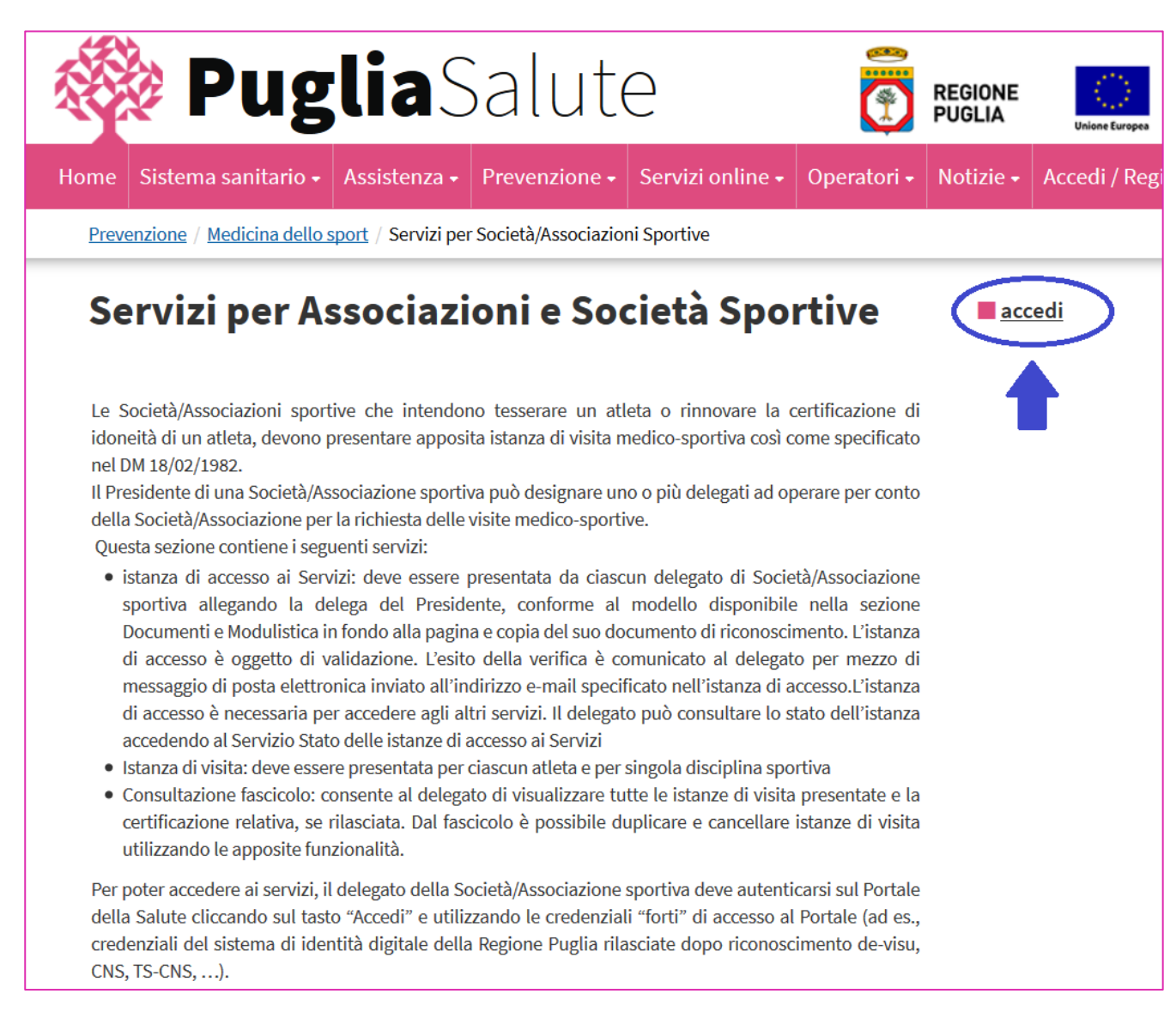

Se l'utente non ha ancora effettuato l'accesso al Portale della Salute utilizzando le proprie credenziali "forti" (SPID o credenziali IdP della Regione Puglia), dopo la selezione del tasto "Accedi" il sistema visualizza la schermata seguente, nella quale è necessario inserire le proprie credenziali "forti".

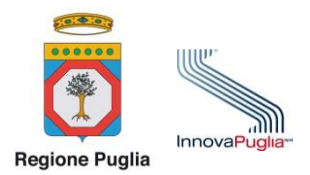

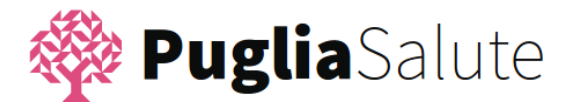

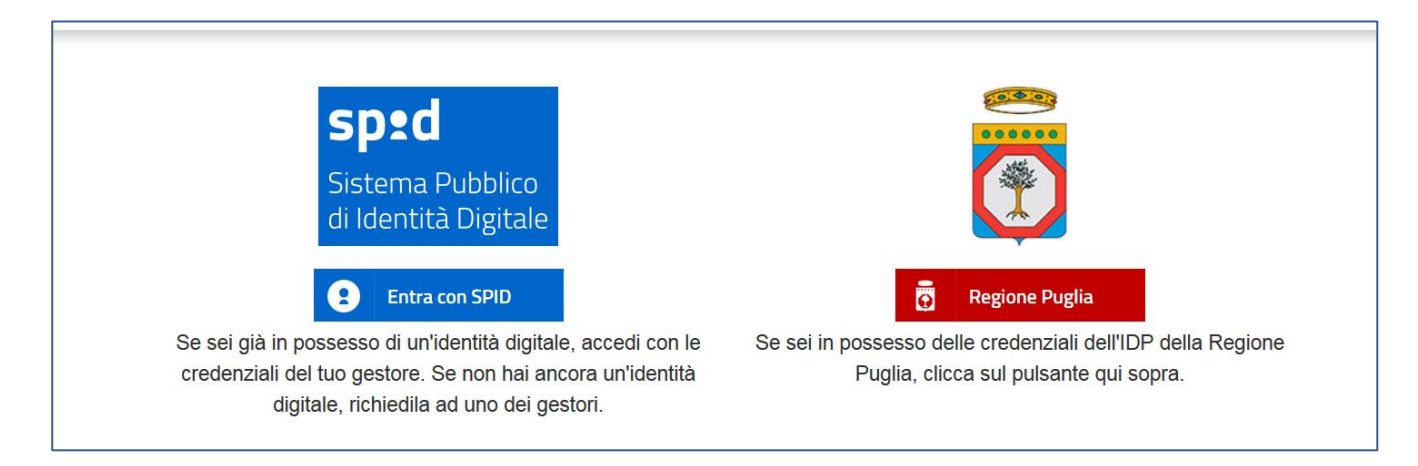

È necessario cliccare su uno dei seguenti bottoni in funzione del tipo di credenziali in proprio possesso.

#### <u>Tutti i servizi dedicati alle società/associazioni sportive sono accessibili solo dopo che l'utente si è autenticato</u> <u>con "credenziali forti" SPID o IdP Regione Puglia.</u>

## 2.1.1 Accesso con credenziali SPID

Se si dispone di **credenziali SPID**:

- cliccare sul bottone "Entra con SPID"
- selezionare il proprio Gestore SPID, cioè il Gestore che ha rilasciato le proprie credenziali
- proseguire secondo quanto indicato dal gestore selezionato

#### 2.1.2 Accesso con credenziali IdP Regione Puglia

Se si dispone di credenziali IdP Regione Puglia:

- cliccare sul bottone "Regione Puglia"
- cliccare sul bottone "Accedi"

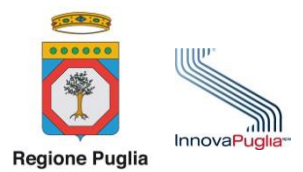

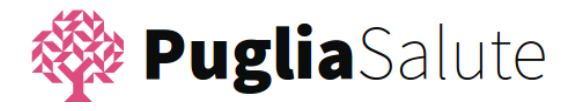

|                |                         | Regione Puglia                                           |
|----------------|-------------------------|----------------------------------------------------------|
| on le<br>ntità | Se sei in posse<br>Pugl | Accedi dell'IDP della Regione<br>Non hai le credenziali? |

È proposto il form seguente:

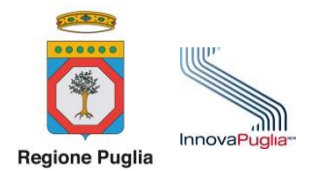

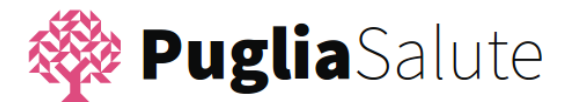

| Per accedere tramite le credenziali ottenute in fase di registrazione, inserisci il tuo codice fiscale e la tua password e clicca sul bottone "Accedi"                                     |                                                                                                    |  |  |  |
|----------------------------------------------------------------------------------------------------|----------------------------------------------------------------------------------------------------|--|--|--|
| Codice Fiscale:                                                                                                    |                                                                                                    |  |  |  |
| Password:                                                                                                    |                                                                                                    |  |  |  |
| Accesso anonimo                                                                                                    | (Riservato a utenza speciale preventivamente informata)                                                                                                    |  |  |  |
| password dimenticata                                                                                                    | regis                                                                                                    |  |  |  |
|                                                                                                    | Accedi                                                                                                    |  |  |  |
| Accesso con smarte                                                                                                    | ard                                                                                                    |  |  |  |
| uoi accedere ai servizi anche se<br>tualsiasi browser si utilizzi (Inter<br>ella smartcard, forniti dai relativi<br>e hai effettuato la procedura di r<br>licca sul bottone "Accedi con sm | sei in possesso di una Smartcard che risponda ai requisiti della Carta Nazionale dei Servizi (CNS).<br>let Explorer, Firefox, ecc.) è necessario che siano stati previamente installati i driver di gestione del lettore di schede<br>produttori/erogatori.<br>gistrazione e sei già in possesso di una smartcard di riconoscimento, inseriscila nel lettore e, successivamente,<br>art-card". |  |  |  |

ove occorre inserire le proprie credenziali forti nella sezione opportuna:

- compilare il riquadro Accesso con codice fiscale e password se in possesso di credenziali forti rilasciate dopo riconoscimento de-visu o dopo la procedura di registrazione mediante smart-card;
- Cliccare su Accedi con smart-card del riquadro **Accesso con smartcard** se si vuole accedere utilizzando la propria smart-card, in questo caso sarà necessario inserirei la smart-card e digitare il PIN relativo.

## 2.2 PRESENTAZIONE ISTANZA DI ACCESSO AI SERVIZI

La società/associazione sportiva accede ai servizi del SIMS esposti mediante il Portale regionale della Salute della Regione Puglia, solo in seguito alla presentazione di una **istanza di accesso ai servizi**.

In seguito alla validazione della suddetta istanza da parte del servizio di assistenza, il richiedente è abilitato all'accesso ai Servizi dedicati alle società/Associazioni sportive erogati tramite il Portale della Salute.

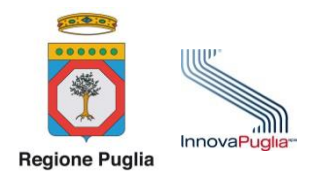

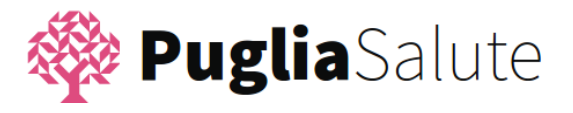

Ciascuna persona (di seguito utente) che deve utilizzare i servizi della Medicina dello Sport (istanza di visita, consultazione fascicolo, ...) per conto della Società/Associazione sportiva **deve presentare istanza di accesso** 

#### ai servizi del SIMS. Questa persona può essere

- 1 Il **Presidente** della stessa Società/Associazione sportiva
- 2 Un delegato del Presidente (p.es. un socio, un amministrativo, un collaboratore, ...)

È possibile che più utenti operino per la stessa società sportiva; in questo caso ciascun utente deve presentare la suddetta istanza di accesso ai servizi.

Prima di compilare l'istanza di accesso ai servizi occorre predisporre uno dei seguenti documenti da allegare alla istanza di accesso:

- la **dichiarazione del Presidente** se l'utente che opera sul Portale della Salute è il Presidente della società/associazione sportiva, oppure
- la **delega del Presidente** nel caso in cui l'utente che opera per contro della società sia un delegato e non il Presidente.

In entrambi i casi, il documento deve anche contenere una fotocopia del documento di identità del Presidente.

È possibile scaricare entrambi in modelli (dichiarazione del Presidente e delega del Presidente) nella sezione del Portale della Salute dedicata alle Società/Associazioni sportive. Entrambi i modelli dopo essere stati compilati devono essere salvati in formato PDF.

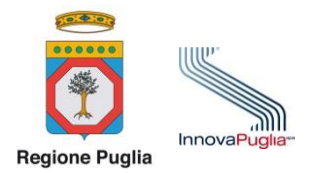

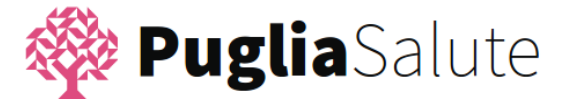

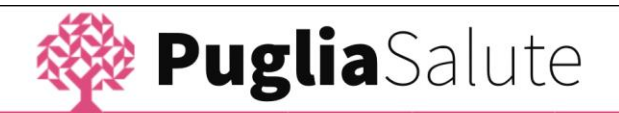

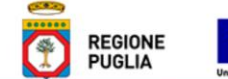

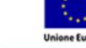

..

Home Sistema sanitario - Assistenza - Prevenzione - Servizi online - Operatori - Notizie - Accedi / Registrati -

Prevenzione / Medicina dello sport / Servizi per Società/Associazioni Sportive

## Servizi per Associazioni e Società Sportive

accedi

Le Società/Associazioni sportive che intendono tesserare un atleta o rinnovare la certificazione di idoneità di un atleta, devono presentare apposita istanza di visita medico-sportiva così come specificato nel DM 18/02/1982.

L'utente che utilizza le funzionalità esposte sul Portale per conto della Società/Associazione sportiva può essere il Presidente della stessa o altra persona da esso delegato.

Questa sezione contiene i seguenti servizi:

- istanza di accesso ai Servizi: deve essere presentata da ciascun utente che intende operare per conto di una Società/Associazione sportiva: all'istanza è necessario allegare la dichiarazione del Presidente conforme al modello "Fac-simile dichiarazione del presidente" se l'utente è il presidente della Società/Associazione sportiva, oppure la delega del Presidente conforme al modello "Facsimile delega del presidente", se l'utente è un delegato dal Presidente. Entrambi i modelli sono disponibili nella sezione Documenti e Modulistica in fondo alla pagina. L'istanza di accesso è oggetto di validazione. L'esito della verifica è comunicato all'utente per mezzo di messaggio di posta elettronica inviato all'indirizzo e-mail specificato nell'istanza di accesso. L'istanza di accesso è necessaria per accedere agli altri servizi. L'utente può consultare lo stato dell'istanza accedendo al Servizio Stato delle istanze di accesso ai Servizi.
- Istanza di visita: deve essere presentata per ciascun atleta per il quale è necessario un certificato di idoneità alla pratica sportiva agonistica e per singola disciplina sportiva.
- Consultazione fascicolo: consente all'utente di visualizzare tutte le istanze di visita presentate per conto della stessa Società/Associazione sportiva e la certificazione relativa, se disponibile comunque secondo i consensi per il trattamento dei dati personali prestati dall'atleta. Dal fascicolo è possibile duplicare e cancellare istanze di visita utilizzando le apposite funzionalità.

Per poter accedere ai servizi. l'utente della Società/Associazione sportiva deve autenticarsi sul Portale della Salute cliccando sul tasto "Accedi" e utilizzando le credenziali "forti" di accesso al Portale (ad es., credenziali del sistema di identità digitale della Regione Puglia rilasciate dopo riconoscimento de-visu, CNS, TS-CNS, ...).

Nel periodo transitorio di Giugno e Luglio 2017, le Società/Associazioni sportive potranno presentare le istanze di visita o in modalità telematica tramite i servizi offerti in questa sezione, o in modalità cartacea. Durante questa fase, l'istanza effettuata telematicamente dovrà comunque essere stampata e consegnata all'atleta per essere esibita all'atto della visita medica, qualora il medico certificatore non sia ancora in grado di operare sul Sistema Informativo regionale per la Medicina dello Sport. Dal 1 agosto 2017 le istanze di visita dovranno essere presentate esclusivamente per via telematica.

| Documenti e Modulistica                          | ^ |
|--------------------------------------------------|---|
| Fac-simile delega del Presidente                 | * |
| » <u>Fac-simile dichiarazione del presidente</u> |   |

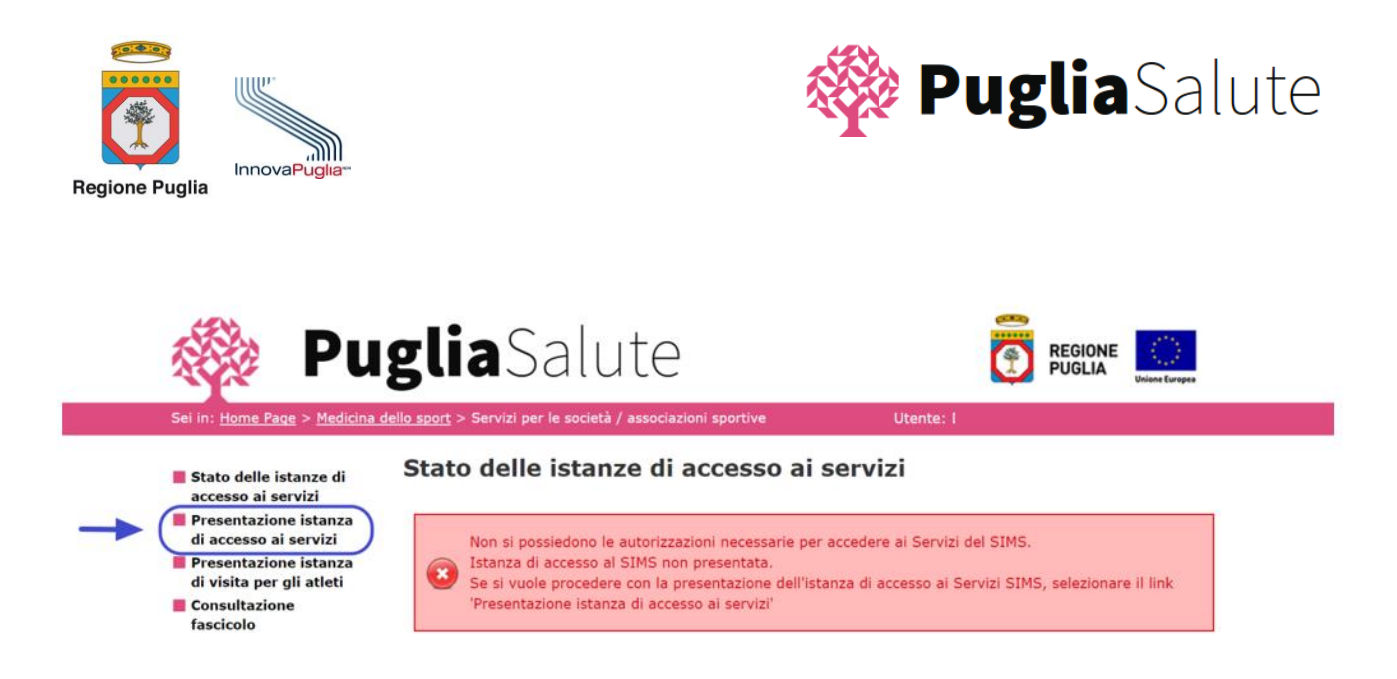

Dopo aver predisposto i suddetti documenti, l'utente avvia la presentazione della istanza di accesso ai servizi cliccando l'apposito link "**Presentazione istanza di accesso ai servizi**".

Dopo la selezione del link il Portale della Salute visualizza il modulo (form) rappresentato nella figura seguente che l'utente deve compilare **con i propri dati** e con **i dati della società/associazione sportiva** che rappresenta.

All'interno del form i campi Cognome, Nome, e Codice Fiscale (dell'utente) sono precompilati con i valori derivati dal sistema di autenticazione; i restanti dati devono essere invece registrati dall'utente. I campi contrassegnati con l'asterisco sono a compilazione obbligatoria.

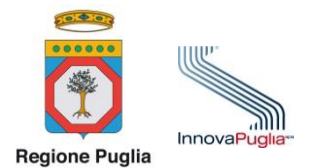

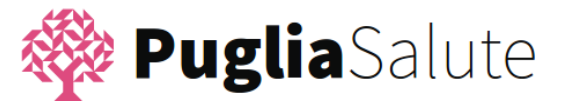

- Stato delle istanze di
- accesso ai servizi Presentazione istanza di accesso ai servizi
- Presentazione istanza di
- visita per gli atleti Consultazione fascicolo
- Dati anagrafici delegato

seguente.

Inserire il Comune di nascita o lo Stato Estero di nascita. Inserire il Comune di residenza o lo Stato Estero di residenza. Se si seleziona il Comune di residenza, è obbligatorio inserire l'Indirizzo e il CAP.

Per accedere ai contenuti del Sistema Informativo Regionale della Medicina dello Sport, con le modalità e nei

limiti stabiliti dal Regolamento di attuazione della Legge Regionale n.18 del 19 Luglio 2013 e nel rispetto delle

norme stabilite dal D.lgs.82/2005 "Codice dell'amministrazione digitale", è necessario compilare la scheda

Presentazione istanza di accesso ai servizi

| Cognome *                                                | Nome *                                                     |
|----------------------------------------------------------|------------------------------------------------------------|
|                                                          |                                                            |
| Codice Fiscale *                                         | Data di nascita 🔺                                          |
|                                                          |                                                            |
| Stato Estero di nascita                                  | Comune di nascita                                          |
| Seleziona uno stato                                      | •         Seleziona un comune         •                    |
| Stato Estero di residenza                                | Comune di residenza                                        |
| Seleziona uno stato                                      | V         Seleziona un comune         V                    |
| CAP * (Obbligatorio in caso di residenza Italiana        | a) Indirizzo * (Obbligatorio in caso di residenza Italiana |
| Numero civico                                            | Tel./Cell.                                                 |
|                                                          |                                                            |
| Email *                                                  | PEC                                                        |
|                                                          |                                                            |
| Dati ente                                                |                                                            |
|                                                          |                                                            |
| In qualità di *                                          |                                                            |
| dell'Associazione Enertine                               |                                                            |
| uen Associazione Sportiva                                |                                                            |
| Ø della Società Sportiva                                 |                                                            |
| della Federazione                                        |                                                            |
| del Comitato Regionale del<br>CONI                       |                                                            |
| Partita Iva-Codice Fiscale *                             | Comune *                                                   |
|                                                          | Seleziona un comune                                        |
| CAD #                                                    | To division and a local box                                |
|                                                          |                                                            |
| Numero civico                                            | Tel./Cell.                                                 |
|                                                          |                                                            |
| PEC                                                      | Legale Rappresentante *                                    |
| <ul> <li>Delega del legale rappresentante del</li> </ul> | ll'ente                                                    |
| Selezionare il file * (Allegare la delega del leg        | jale rappresentante in formato .pdf)                       |
|                                                          |                                                            |
| Sfoglia Nessun file selezionato.                         |                                                            |
| Sfoglia Nessun file selezionato.                         |                                                            |

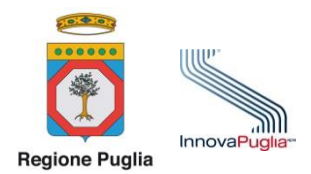

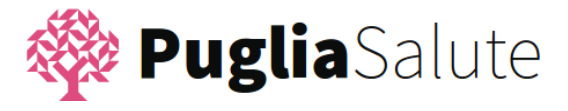

Allegare i documenti succitati all'istanza di accesso ai servizi cliccando sul tasto "Sfoglia".

| Delega del legale rappresentante dell'ente                                                                            |         |
|----------------------------------------------------------------------------------------------------|---------|
| Selezionare il file * (Allegare la delega del legale rappresentante in formato .pdf) Sfoglia Nessun file selezionato. |         |
| Annul                                                                                                    | a Salva |

In seguito è necessario cliccare sul tasto "Salva" in basso a destra.

| tante in formato .pdf) |               |
|------------------------|---------------|
|                        | Annulla Salva |

In caso di errori nella compilazione dei dati, la presentazione dell'istanza non va a buon fine: la pagina visualizza un messaggio di errore con l'indicazione dei campi non compilati correttamente. In questo caso è necessario compilare/modificare i campi segnalati e Salvare nuovamente.

Se tutti i campi obbligatori sono compilati correttamente, la presentazione dell'istanza di accesso va a buon fine: la pagina visualizza un messaggio di completamente con successo dell'operazione.

L'istanza di accesso presentata è analizzata dal servizio di assistenza di InnovaPuglia che verifica la completezza e l'attendibilità del documento allegato. Il personale di InnovaPuglia può quindi validare l'istanza di accesso ai servizi o rigettarla; in entrambi i casi l'utente riceverà una e-mail all'indirizzo di posta elettronica con l'esito della verifica.

Non appena l'istanza di accesso ai servizi sarà validata, l'utente potrà accedere agli altri servizi per le società/associazioni sportive e cioè al servizio di presentazione istanze di visita e alla consultazione del fascicolo della società.

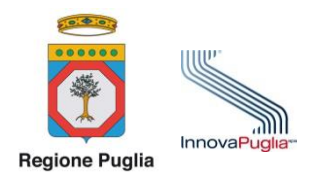

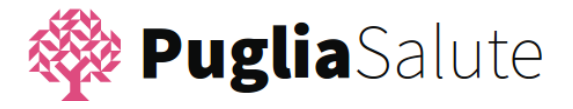

### 2.3 STATO DELLE ISTANZE DI ACCESSO AI SERVIZI

Dopo aver effettuato l'Accesso ai servizi, il Portale della Salute visualizza la pagina che contiene lo stato delle istanze di accesso eventualmente già presentate dall'utente e i link ai servizi dedicati alle Società/Associazioni sportive:

- Stato delle istanze di accesso ai servizi
- Presentazione istanza di accesso ai servizi;
- Presentazione istanza di visita per gli atleti
- Consultazione fascicolo

Se l'utente non ha mai presentato una "**Istanza di accesso ai Servizi**" per alcuna Società/Associazione sportiva la pagina visualizzata è la seguente.

| 🖓 Pu                                                                                                    | <b>glia</b> Salute                                                                                                    |                                                                                       |  |  |
|----------------------------------------------------------------------------------------------------|----------------------------------------------------------------------------------------------------|---------------------------------------------------------------------------------------|--|--|
| Sei in: <u>Home Page</u> > <u>Medicina</u>                                                                                                    | <u>dello sport</u> > Servizi per le società / associazioni sportive                                                                                      | Utente: DRSPQL54R16A662F                                                              |  |  |
| Stato delle istanze di<br>accesso ai servizi                                                                                                    | Stato delle istanze di accesso ai servizi                                                                                                    |                                                                                       |  |  |
| <ul> <li>Presentazione istanza<br/>di accesso ai servizi</li> <li>Presentazione istanza<br/>di visita per gli atleti</li> </ul>                      | Non si possiedono le autorizzazioni necessarie per<br>Istanza di accesso al SIMS non presentata.<br>Se si vuole procedere con la presentazione dell'ista | accedere ai Servizi del SIMS.<br>anza di accesso ai Servizi SIMS, selezionare il link |  |  |
| Consultazione  Se si vuole procedere con la presentazione dell'istanza di accesso al servizi  Presentazione istanza di accesso ai servizi  fascicolo |                                                                                                    |                                                                                       |  |  |
|                                                                                                    |                                                                                                    |                                                                                       |  |  |

L'utente non può accedere né al servizio di presentazione istanza di vista né alla consultazione del fascicolo (il Portale della Salute visualizza sempre lo stesso messaggio mostrato nella figura precedente); può solo presentare una "Istanza di accesso ai servizi".

Se invece l'utente ha già presentato una o più istanze di accesso ai servizi, per conto di una o più società/associazioni sportive, dopo l'autenticazione il Portale della Salute restituisce una schermata con lo stato delle istanze di accesso presentate.

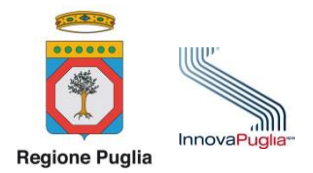

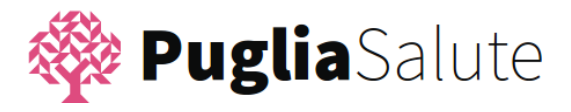

| 🏘 Pu                                                                                                    | <b>glia</b> Salı                                                                                      | ute                       |                  | REGIONE<br>PUGLIA |
|----------------------------------------------------------------------------------------------------|----------------------------------------------------------------------------------------------------|---------------------------|------------------|-------------------|
| Sei in: <u>Home Page</u> > <u>Medicina de</u>                                                                              | <u>llo sport</u> > Servizi per le società                                                             | i / associazioni sportive | Ute              | ente:             |
| <ul> <li>Stato delle istanze di accesso<br/>ai servizi</li> <li>Presentazione istanza di<br/>accesso ai servizi</li> </ul> | dicina dello Sport.                                                                                   |                           |                  |                   |
| <ul> <li>Presentazione istanza di visi</li> <li>per gli atleti</li> <li>Consultazione fascicolo</li> </ul>                 | ta<br>Ente                                                                                            | P.IVA/Codice fiscale      | Ricevuta istanza | Stato richiesta   |
| _                                                                                                    | SOCIETÀ DI PROVA                                                                                      | 01256985472               | ٩                | ٠                 |
|                                                                                                    | <ul> <li>Istanza rigettata</li> <li>Istanza validata</li> <li>Istanza in attesa di validaz</li> </ul> | lone                      |                  |                   |

- L'istanza è nello stato in attesa di essere validata (giallo) se non è ancora stata effettuata la verifica, da parte di personale dedicato, sulla presenza e consistenza della delega allegata alla istanza;
- L'istanza è nello stato **validata** (verde) se la verifica effettuata ha avuto esito positivo;
- L'istanza è nello stato **rigettata** se la verifica effettuata ha avuto esito negativo.

Al completamento della verifica dell'istanza, sia con esito positivo sia con esito negativo, è inviata una e-mail con l'esito della verifica all'indirizzo e-mail dell'utente indicato durante la registrazione dell'istanza di accesso.

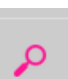

Dalla stessa pagina dello Stato delle istanze di accesso ai servizi, cliccando sull'icona indicata a lato, l'utente può visualizzare /scaricare l'istanza di accesso presentata.

#### 2.4 PRESENTAZIONE ISTANZA DI VISITA PER GLI ATLETI

La società/associazione sportiva, ai fini del tesseramento o del rinnovo della certificazione di idoneità, deve richiede la visita medico-sportiva prevista dal D.M. 18/02/1982 presentando apposita istanza di visita tramite il servizio messo a disposizione sul Portale della Salute.

Per presentare istanza di visita per un atleta e una specifica disciplina sportiva l'utente deve selezionare apposito link.

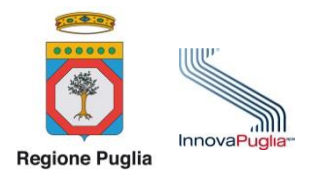

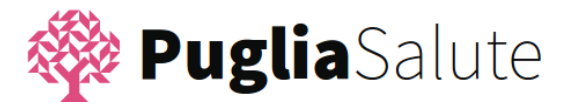

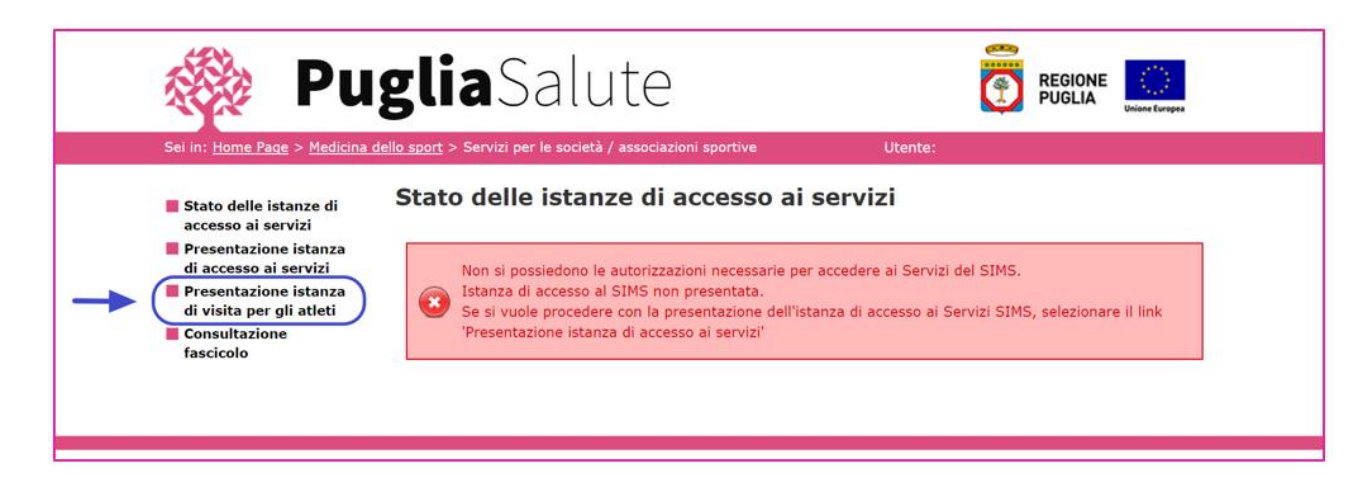

Dopo la selezione del link il Portale della Salute visualizza il form rappresentato nella figura seguente che l'utente deve compilare

- con l'indicazione se la richiesta è effettuata per un atleta disabile o meno;
- con la **disciplina** per la quale si richiede la visita;
- con la selezione della società/associazione sportiva per quale l'utente sta operando (dopo la selezione della società si visualizzeranno in automatico tutti i dati relativi a quella società/associazione);
- con la selezione della federazione a cui è affiliata la società/associazione;
- con i **dati dell'atleta** per il quale si richiede la visita.
- con la **tipologia di vista** richiesta (prima visita, visita successiva, visita di reintegro).

I campi contrassegnati con l'asterisco sono a compilazione obbligatoria.

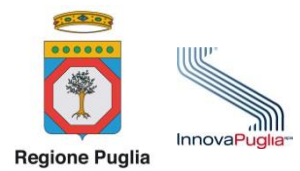

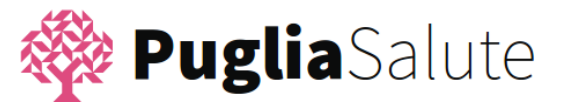

| Selezionare se l'istanza     Discipline sportive                                                                                    | a di visita è presentata per i                               | un atleta disabile                                                                                                    | torso ur valluita.               |
|----------------------------------------------------------------------------------------------------|--------------------------------------------------------------|----------------------------------------------------------------------------------------------------|----------------------------------|
| Selezionare la disciplina sp<br>prenotazione della visita è                                                                         | portiva agonistica per la qua<br>obbligatorio selezionare ur | ale si vuole verificare l'idone<br>na disciplina sportiva)                                                               | ità dell'atleta (* Ai fini della |
| 🔘 arrampicata sportiva                                                                                                    | atletica leggera                                             | 🔘 attivita' subacquea                                                                                                    | 🔘 automobilismo                  |
| ◯ badminton                                                                                                    | 🔘 baseball                                                   | ) biathlon                                                                                                    | 🔿 biliardo sportivo              |
| © bob                                                                                                    | o bocce                                                      | bowling                                                                                                    | ⊚ bridge                         |
| 🔿 calcio                                                                                                    | 🔘 сапоа                                                      | 🔿 canottaggio                                                                                                    | 🔿 ciclismo                       |
| cricket                                                                                                    | curling-birilli su ghiaccio                                  | 🔿 dama                                                                                                    | 🔿 danza sportiva                 |
| <ul> <li>Dati società/associazion</li> <li>Società/Associazione</li> <li>sportiva *</li> <li>Selezionare società/associa</li> </ul> | ie sportiva                                                  |                                                                                                    | •                                |
| Bestile Inc. Colling Finale                                                                                                    |                                                              | C                                                                                                    |                                  |
| Partita Iva-Codice Fiscale                                                                                                    |                                                              | Comune                                                                                                    |                                  |
| САР                                                                                                    |                                                              | Indirizzo sede legale                                                                                                    |                                  |
| PEC                                                                                                    |                                                              |                                                                                                    |                                  |
| Affiliata alla Federazione<br>Seleziona affiliazione                                                                                | e Sportiva Nazionale e/o all                                 | 'Ente di Promozione Sportiv                                                                                              | a riconosciuto dal CONI          |
| Denominazione ente                                                                                                    |                                                              |                                                                                                    |                                  |
| Affiliata alla Federazion<br>CIP                                                                                                    | e Sportiva Nazionale e/o all                                 | 'Ente di Promozione Sportiv                                                                                              | a paralimpico riconosciuto da    |
| Seleziona affiliazione                                                                                                    |                                                              |                                                                                                    | <b>~</b> 0                       |
| Denominazione ente                                                                                                    |                                                              |                                                                                                    |                                  |
| Cognome *                                                                                                    | a per il quale si richiede vi                                | Nome *                                                                                                    |                                  |
|                                                                                                    |                                                              |                                                                                                    |                                  |
| Codice Fiscale *                                                                                                    |                                                              | Data di nascita 🔹                                                                                                    |                                  |
| Codice Fiscale *                                                                                                    |                                                              | Data di nascita *                                                                                                    |                                  |
| Codice Fiscale * Stato Estero di nascita Seleziona uno stato                                                                        | ×                                                            | Data di nascita * Comune di nascita Seleziona un comune                                                                  | *                                |
| Codice Fiscale * Stato Estero di nascita Seleziona uno stato Sesso *                                                                |                                                              | Data di nascita * Comune di nascita Seleziona un comune Comune di residenza *                                            | v                                |
| Codice Fiscale * Stato Estero di nascita Seleziona uno stato Sesso * Seleziona Sesso Atleta                                         | ×                                                            | Data di nascita * Comune di nascita Selezona un comune Comune di residenza * Selezona un comune                          | v<br>v                           |
| Codice Fiscale * Stato Estero di nascita Seleziona uno stato Sesso * Seleziona Sesso Atleta CAP *                                   | ×                                                            | Data di nascita * Comune di nascita Seleziona un comune Comune di residenza * Seleziona un comune Indirizzo *            | ×                                |
| Codice Fiscale * Stato Estero di nascita Seleziona uno stato Seleziona Sesso Atleta CAP • Numero civico                             |                                                              | Data di nascita * Comune di nascita Seleziona un comune Comune di residenza * Seleziona un comune Indirizzo * Tel./Cell. | v                                |

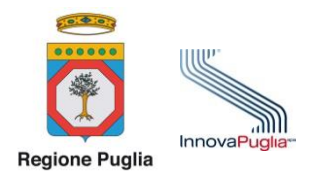

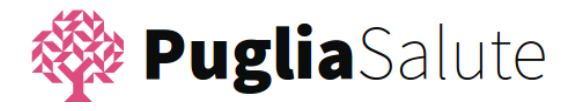

Dopo aver compilato tutti i campi obbligatori è necessario inoltrare l'istanza di visita selezionando il tasto

| isita di rein | tegro         |
|---------------|---------------|
|               | Annulla Salva |
|               |               |

Se sono stati rilevati degli errori nella compilazione del form la presentazione dell'istanza di visita non va a buon fine e il Portale della Salute visualizza un messaggio di errore con l'indicazione dei campi errati/non compilati.

Se tutti i campi obbligatori sono stati compilati e non ci sono campi errati, la presentazione dell'istanza di visita va a buon fine e il Portale della Salute visualizza un messaggio di conclusione con successo dell'operazione.

Appena presentata, l'istanza di visita assume lo stato di "aperta" e viene inviata al SIMS.

Un medico certificatore può effettuare la visita medico-sportiva, per un atleta e per una determinata disciplina sportiva, solo se trova all'interno del SIMS l'istanza di visita corrispondente.

Non possono essere presentate più istanze di visita per lo stesso atleta e per la stessa disciplina sportiva. In tale circostanza il Portale della Salute visualizza il messaggio di errore riportato nella figura seguente.

L'istanza non può essere inoltrata in quanto è già presente una istanza di visita per lo stesso atleta e la stessa disciplina sportiva

Inoltre non è possibile presentare una nuova istanza di visita per uno stesso atleta e per la stessa disciplina sportiva se mancano più di 30 giorni alla scadenza del certificato, di idoneità o non idoneità, in corso di validità. In questo caso il Portale della Salute visualizza il messaggio seguente.

L'Istanza non può essere inoltrata in quanto mancano più di 30 giorni alla scadenza del certificato precedente

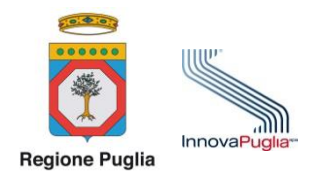

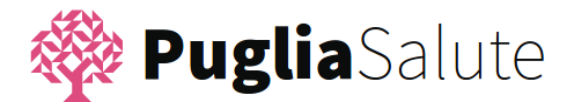

#### **2.5 PRENOTAZIONE DELLA VISITA E VISITA**

La presentazione della istanza di visita **non è sostitutiva** della prenotazione da realizzarsi presso il CUP della struttura pubblica ovvero presso il Centro Prenotazione della struttura privata presso cui l'atleta/società/associazione sportiva deciderà di effettuare la visita.

La visita potrà invece aver luogo solo a seguito della presentazione della istanza di visita e della sua presa in carico da parte del medico certificatore.

#### 2.6 CONSULTAZIONE DEL FASCICOLO DELLA SOCIETÀ

L'utente può accedere al servizio Consultazione Fascicolo della società per visualizzare

- 1 L'elenco delle istanze di visita che sono state presentate per conto della sua società/associazione sportiva;
  - 2 Le certificazioni che sono state rilasciate in corrispondenza della visita richiesta, se l'atleta ha rilasciato, in sede di visita, il consenso alla visualizzazione dell'esito della visita medico-sportiva sul Portale della Salute.

Per accedere al Fasciolo è necessario selezionare l'apposito link dal menu del servizi disponibili per le società/associazioni sportive.

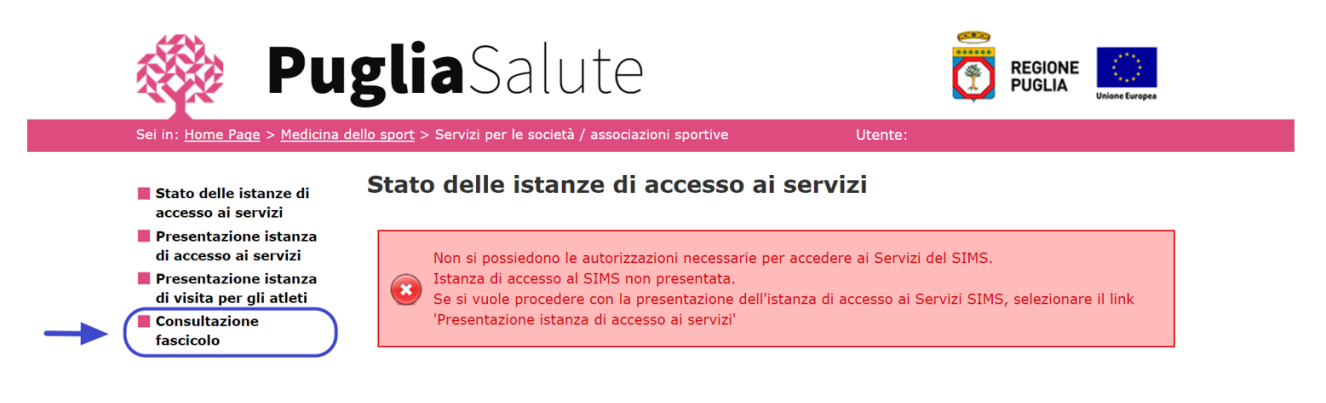

Dopo la selezione del link il Portale della Salute visualizza la pagina riportata nella figura seguente.

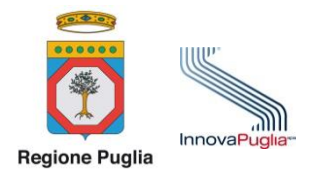

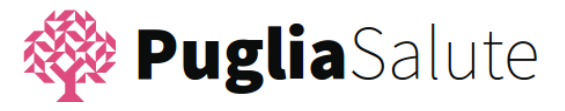

| Stato delle istanze di                                                                              | Consultazione fa                                                                                                    | ascicolo                      |                                                                  |                     |  |  |
|----------------------------------------------------------------------------------------------------|----------------------------------------------------------------------------------------------------|-------------------------------|------------------------------------------------------------------|---------------------|--|--|
| accesso ai servizi<br>Presentazione istanza di<br>accesso ai servizi                                | In questa sezione è possibile consultare lo stato di idoneità di un proprio tesserato o di un atleta per il quale<br>e stata presentata l'istanza di visita, inoltre è possibile consultare le istanze di visita che sono state<br>presentate |                               |                                                                  |                     |  |  |
| <ul> <li>Presentazione istanza un visita per gli atleti</li> <li>Consultazione fascicolo</li> </ul> | Società/Associazione sport<br>Selezionare società/associa:<br>Cognome atleta                                                                                                    | iva *<br>zione sportiva ▼     | Stato istanza di visita<br>Selezionare stato istanza di visita 🔹 |                     |  |  |
|                                                                                                    | Data invio istanza<br>dal                                                                                                    |                               | al                                                               |                     |  |  |
|                                                                                                    | Data scadenza certificazion<br>dal                                                                                                    | e                             | al                                                               |                     |  |  |
|                                                                                                    | Seleziona tutte le disci                                                                                                    | pline                         |                                                                  |                     |  |  |
|                                                                                                    | arrampicata sportiva                                                                                                    | atletica leggera              | 🔲 attività subacquea                                             | 🔲 automobilismo     |  |  |
|                                                                                                    | Dadminton                                                                                                    | Daseball                      | Diathlon                                                         | 🔲 biliardo sportivo |  |  |
|                                                                                                    | 🔲 bob                                                                                                    | bocce                         | bowling                                                          | 🔲 bridge            |  |  |
|                                                                                                    | Calcio                                                                                                    | 🗖 canoa                       | canottaggio                                                      | 🔲 ciclismo          |  |  |
|                                                                                                    | Cricket                                                                                                    | 🔲 curling-birilli su ghiaccio | 🔲 dama                                                           | 🔲 danza sportiva    |  |  |
|                                                                                                    |                                                                                                    | Inizio                        | Precedente 1 2 3                                                 | 4 Successivo Fine   |  |  |
|                                                                                                    |                                                                                                    |                               |                                                                  | Annulla Cerca       |  |  |

La prima cosa che l'utente deve fare è **selezionare la Società/Associazione sportiva** per la quale intende operare dal menu a tendina in alto a sinistra.

| ecietà / Accorizzione coertius *          |   |
|-------------------------------------------|---|
|                                           |   |
| SOCIETÀ DI PROVA                          | - |
| Selezionare società/associazione sportiva |   |
| SOCIETÀ DI PROVA                          |   |
| ASSOCIAZIONE DI PROVA                     |   |

È possibile effettuare la ricerca senza impostare alcun filtro oppure impostando uno o più filtri tra:

1 Stato istanza di visita (aperta, cancellata, chiusa o tutte);

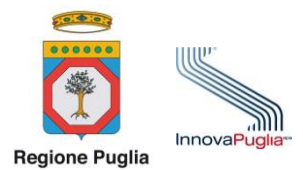

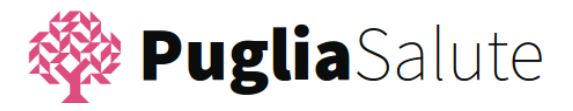

| Selezionare stato istanza di visita | - |
|-------------------------------------|---|
| Selezionare stato istanza di visita |   |
| Aperta                              |   |
| Cancellata                          |   |
| Chiusa                              |   |
| Futte                               |   |

- 2 Cognome atleta
- 3 Codice fiscale atleta
- 4 Intervallo date invio istanza
- 5 Intervallo date scadenza certificazione
- 6 Discipline sportive

La ricerca delle informazioni presenti nel fascicolo si attiva dopo aver selezionato il tasto "Cerca"

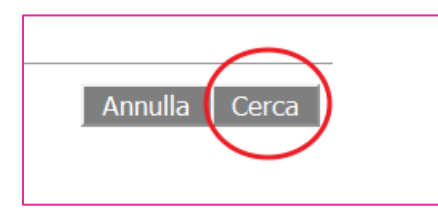

Dopo la selezione del tasto "Cerca", se nel fascicolo non è presente alcuna istanza di visita corrispondente ai criteri di ricerca impostati, la pagina visualizza il messaggio seguente

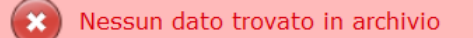

Se invece nel fascicolo sono presenti istanze di visita corrispondenti ai criteri di ricerca impostati, il Portale della Salute visualizza un elenco di elementi come nella figura seguente.

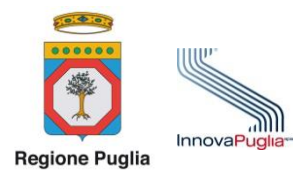

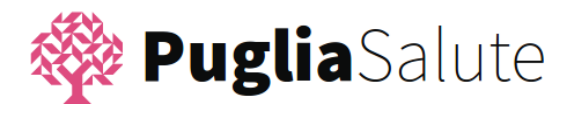

|        |   |                | Istanza di visita |                |         |             | Certificato   |
|--------|---|----------------|-------------------|----------------|---------|-------------|---------------|
| Atleta |   | 🔺 Disciplina 🍦 | Data protocollo 🔶 | Nºprotocollo 🍦 | Stato 🍦 | Azioni      | Data scadenza |
|        |   | DAMA           | 06/06/2017        | 5              | Aperta  | ≁∿          |               |
|        | ] | PALLANUOTO     | 06/06/2017        | 7              | Chiusa  | <b>∕</b> +• | 07/06/2018 📋  |
|        | ] | PALLACANESTRO  | 09/06/2017        | 24             | Aperta  | <b>∕+</b> ⊗ |               |
|        |   | EQUITAZIONE    | 09/06/2017        | 25             | Aperta  | <b>∕</b> +⊗ |               |
|        |   | PUGILATO       | 06/06/2017        | 4              | Chiusa  | ,∕+ <       | 08/06/2018 📋  |

Per ciascuna istanza di visita presentata, il Portale della Salute visualizza le seguenti informazioni:

- 1 Nome, cognome e codice fiscale dell'atleta
- 2 Disciplina sportiva da certificare, per la quale cioè è stata richiesta la visita medico-sportiva
- 3 Data e numero di protocollo dell'istanza di visita
- 4 Stato dell'istanza di visita (aperta quando non è ancora avvenuta l'accettazione dell'atleta, chiusa quando è stata già rilasciata la certificazione, cancellata);
- 5 Le azioni che possono essere effettuate sull'istanza di visita. Cliccare su:
  - a. 🔎

per visualizzare l'istanza di visita presentata con possibilità di salvataggio del file;

- b. per duplicare l'istanza di visita: consente di presentare velocemente una istanza di visita per lo stesso atleta a partire da quella che duplichiamo, con la possibilità di modificare disciplina, federazione e dati di recapito dell'atleta;
- c. per cancellare l'istanza di visita (è possibile cancellare solo istanze di visita nello stato "aperta").
- 6 Certificato
  - a. Data scadenza;

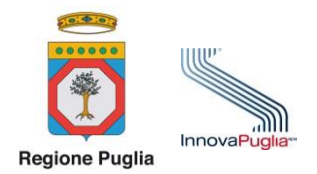

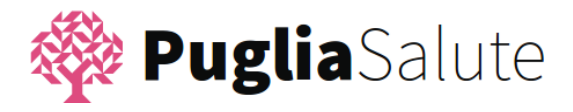

b. ) Ĕ

cliccando sull'icona a lato è possibile scaricare il certificato associato all'istanza di visita. Il download del certificato viene effettuato solo se l'atleta ha espresso, in sede di visita medico-sportiva, il consenso alla visualizzazione dell'esito della certificazione sul Portale della Salute.